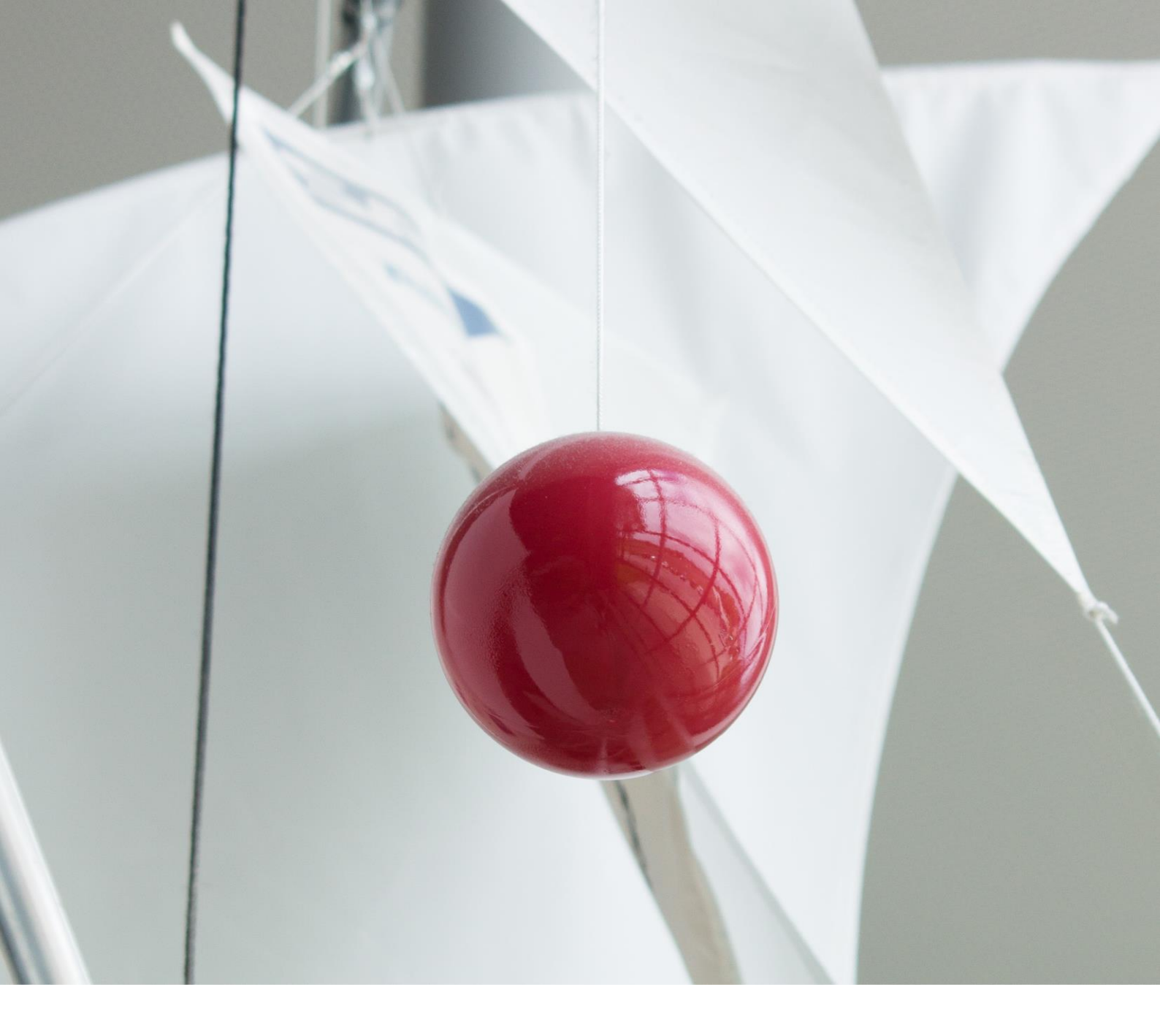

# ProfileMap Release Notes

Automated CV-Upload in UI

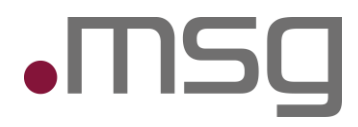

value - inspired by people

# 1 Inhaltsverzeichnis

| 1      | Inhaltsverzeichnis                          | 2  |
|--------|---------------------------------------------|----|
| 2      | Highlights                                  | 4  |
| 3      | Entry in CV - Upload                        | 4  |
| 3.1    | Consent to Data Processing                  | 4  |
| 3.2    | CV Upload – Input Data / Loading time       | 5  |
| 4      | Screen – Expand profile                     | 6  |
| 4.1    | Design changes                              | 6  |
| 4.2    | Display "To be added to profile"            | 6  |
| 4.3    | Display existing profile Data               | 7  |
| 4.4    | Unsaved & invalid/ missing data             | 7  |
| 5      | Competencies & Languages                    | 8  |
| 5.1    | Competence Suggestion                       | 9  |
| 6      | Projects                                    | 10 |
| 6.1    | Extension of the tab "Projects"             | 10 |
| 7      | Focus Areas                                 | 11 |
| 7.1    | Extension of the tab "Focus areas"          | 11 |
| 8      | Job experience                              | 12 |
| 8.1    | Extension of the tab "Job experience"       | 12 |
| 9      | New Tab – Education                         | 13 |
| 9.1    | Add an Education                            | 13 |
| 9.2    | Edit an Education                           | 13 |
| 9.3    | Delete an Education                         | 13 |
| 9.4    | "To be added to profile" & "Pin to Profile" | 13 |
| 9.5    | Tooltips & Missing Data                     | 14 |
| 9.6    | Fields of the dialog                        | 14 |
| 9.7    | Additionals hints                           | 14 |
| 10     | Review and confirm                          | 15 |
| 11     | Languages/ Translation                      | 16 |
| 11.1.1 | Extensions of the tabs                      | 16 |

| 11.1.2 | Restrictions when changing the application language | 16 |
|--------|-----------------------------------------------------|----|
| 12     | Automatic information extraction                    | 17 |
| 12.1   | Extension of the extraction                         | 17 |
| 12.2   | Overview of the extracted data                      | 17 |

# 2 Highlights

#### • CV Upload

- **Extraction Enhancement:** In addition to competencies and languages, projects, work experience, and education are now also recognized.
- Improved User Experience: Tooltips have been expanded to better support users.
- Missing Data: Mandatory fields that are missing will be marked in red with "Invalid Data" / "Missing Data".
- Level Recognition: Extracted competency and language levels are now displayed directly.
- **Languages:** The tabs for projects, focus areas, work experience, and education now support both German and English entries.
- Translation: An automatic translation is performed when extracting the data.

# 3 Entry in CV - Upload

#### 3.1 Consent to Data Processing

**Consent to Data Processing:** Since the data is now processed by external systems, it must be ensured that the person to whom the CV belongs explicitly consents to this external processing. This is achieved through a pop-up window where the user must confirm their consent before the document can be processed.

|                                                                        | Consent f                                                                                | or data proces                                                         | sing                                                       |                         |
|------------------------------------------------------------------------|------------------------------------------------------------------------------------------|------------------------------------------------------------------------|------------------------------------------------------------|-------------------------|
| We need your approv<br>text translation. Your<br>for record-keeping ar | al to process your persona<br>data will be stored tempo<br>ad applies only to this trans | al data via a third-party se<br>rarily and deleted after p<br>saction. | ervice for document extract<br>rocessing. Your consent wil | tion and<br>I be logged |
| I consent to data                                                      | processing                                                                               |                                                                        |                                                            |                         |
|                                                                        |                                                                                          |                                                                        |                                                            |                         |

Figure: Consent to Data Processing

Only when the consent checkbox is checked is it possible to click "Next" and upload the document.

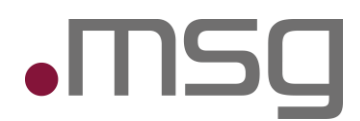

# 3.2 CV Upload – Input Data / Loading time

In line with previous iterations, the user has the option to upload a PDF or DOCX file by selecting the CV icon within the profile management.

|   | Click on "Upload" or drag & drop the file here            |
|---|-----------------------------------------------------------|
|   | Supported formats: .pdf, .docx. Maximum upload size: 5MB. |
|   | Information extraction                                    |
|   | This may take several minutes.                            |
| L |                                                           |
|   | <b>Cancel</b> Upload                                      |
|   |                                                           |

Figure: Uploading a document

**Loading time:** Uploading may take a little longer due to the amount of data to be extracted and translated. The user is informed of the corresponding loading time.

# 4 Screen – Expand profile

### 4.1 Design changes

Once the document has been processed, the user is still shown a page on which the extracted text is displayed on the left-hand side:

- The extracted text is displayed on the left-hand side.
- Various tabs are available on the right-hand side to add information about forms to the profile.

**Extraction extension:** In addition to skills and languages, projects, professional experience and training are now also recognized.

**Design:** The Education tab has been added. The heading has been adjusted and a work instruction has been added. "Add automatically suggested or manually selected information to your profile".

| Иар                                                                                                    |                                                                                                    |                                                                                                    |                                                                                                    |                                                                                                    | Ø<br>Profile                                                                                                    | O<br>Admin                                                                                                    | Ontology suggestions                                                                                                    | 1 Contraction of the second second se                                                                                                    | D Lei                                                                                                    |
|----------------------------------------------------------------------------------------------------|----------------------------------------------------------------------------------------------------|----------------------------------------------------------------------------------------------------|----------------------------------------------------------------------------------------------------|----------------------------------------------------------------------------------------------------|----------------------------------------------------------------------------------------------------|----------------------------------------------------------------------------------------------------|----------------------------------------------------------------------------------------------------|----------------------------------------------------------------------------------------------------|----------------------------------------------------------------------------------------------------|
| ③<br>sted or manually selected information to your profile                                                                                                    |                                                                                                    |                                                                                                    |                                                                                                    |                                                                                                    |                                                                                                    |                                                                                                    |                                                                                                    |                                                                                                    |                                                                                                    |
| e Logistik, Banken, Versicherungen <deutsche begriffe.=""></deutsche>                                                                                                    |                                                                                                    | Competencies Languages Projects Focus areas                                                                                                    | Job ex                                                                                                    | perience                                                                                                    | e Edu                                                                                                    | cation                                                                                                    |                                                                                                    |                                                                                                    |                                                                                                    |
| Management                                                                                                    |                                                                                                    | Knowledze base (i)                                                                                                    |                                                                                                    | т                                                                                                    | o be adde <sup>.</sup>                                                                                                    | d to profile                                                                                                    | e (i)                                                                                                    |                                                                                                    |                                                                                                    |
| Application Lifecycle Management                                                                                                    |                                                                                                    | Example 2014                                                                                                    | 0                                                                                                    | 1                                                                                                    | Search                                                                                                    |                                                                                                    |                                                                                                    |                                                                                                    | 0                                                                                                    |
| Beratung<br>Anforderungsanalyse, Erstellung von technischen Design-<br>Dokumenten/Schnittstellenspezifikationen/Fachkonzepten, Erarbeitung<br>von Use Cases und Domain Models, Qualitätssicherung, Erstellung und<br>Druchführung von Tastkonzonten |                                                                                                    | search                                                                                                    |                                                                                                    |                                                                                                    | Ant                                                                                                    | UTTD                                                                                                    |                                                                                                    |                                                                                                    | •000                                                                                                    |
| Fachliche Analyse / Modellierung                                                                                                    |                                                                                                    |                                                                                                    |                                                                                                    |                                                                                                    | Apacia                                                                                                    | ntor                                                                                                    |                                                                                                    |                                                                                                    |                                                                                                    |
| Anforderungsanalyse, Objektorientierte Analyse (OOA),<br>Anwendungsfallmodellierung (Use-Case-Modellierung).<br>Schnittstellenspezifikation, Oberflächenspezifikation                                                                               |                                                                                                    |                                                                                                    |                                                                                                    | 30                                                                                                    | Apache<br>Apache                                                                                                    | NetBeans<br>Tomcat                                                                                                    | IDE                                                                                                    |                                                                                                    | •000                                                                                                    |
| Technisches Design                                                                                                    |                                                                                                    | Please execute a search.                                                                                                    |                                                                                                    |                                                                                                    | Applicat                                                                                                    | tion Lifecvi                                                                                                    | rle Management                                                                                                    |                                                                                                    | .000                                                                                                    |
| Objektorientiertes Design (OOD), Technische Klassenmodellierung (UML),<br>Entity-Relationship Modellierung (ERM)                                                                                                    |                                                                                                    |                                                                                                    |                                                                                                    |                                                                                                    | Atlassia                                                                                                    | n Confluer                                                                                                    | ICE                                                                                                    |                                                                                                    | •000                                                                                                    |
| Vorgehensmodell                                                                                                    |                                                                                                    |                                                                                                    |                                                                                                    |                                                                                                    | Banking                                                                                                    | ł                                                                                                    |                                                                                                    |                                                                                                    |                                                                                                    |
| scrum, V-Modell<br>Programmiersprachen                                                                                                    |                                                                                                    |                                                                                                    |                                                                                                    |                                                                                                    | Busines                                                                                                    | s reporting                                                                                                    | ž                                                                                                    |                                                                                                    | ••00                                                                                                    |
| 5                                                                                                    | Image: Selected information to your profile         ted or manually selected information to your profile         Logistik, Banken, Versicherungen «deutsche Begriffe.»         Management         Application Lifecycle Management:         Beratung         Anforderungsanalyse, Erstellung von technischen Design-         Dokumenten/Schnittstellenspezifikationen/Fachkonzepten, Erarbeitung von Use Cases und Domain Model, Qualitätssicherung, Erstellung und Durchführung von Testkonzepten         Fachliche Analyse / Modellierung         Anforderungsanalyse, Objektorientierte Analyse (ODA), Amwendungsfallmodellierung (Use Case-Modellierung).         Schnittstellenspezifikation, Oberflächenspezifikation         Technisches Design         Objektorientiertes Design (OOD), Technische Klassenmedeillerung (UML), Entity-Felationship Modellierung (ERM)         Vorgehensmodell         Scrum, V-Modell         Programmiersprachen | Image: Selected information to your profile         ted or manually selected information to your profile         Logistik, Banken, Versicherungen «deutsche Begriffe.»         Management         Application Lifecycle Management         Beratung         Anforderungsanalyse, Erstellung von technischen Design-<br>DokumentenXSchnittstellenspezifikationen/Fachkonzepten, Erstellung und<br>Durchführung von Testkonzepten         Fachliche Analyse / Modellierung         Anforderungsanalyse, Objektorientierte Analyse (OOA),<br>Anwendungsfallmodeillerung (Use-Case-Modellierung),<br>Schnittstellenspezifikation         Technisches Design         Objektorientiertes Design (OOD), Technische Klassenmodellierung (UML),<br>Entry-Reistinnish Modellierung (ERM)         Vorgehensmodell         Scrum, V-Modell         Programmiersprachen | Iap         Ispace         Ispace <td>Iap         Ispace         Ispace<td>Iap         Isp         Isp         I</td><td>Iap       Prote         Interview       Projects         Ited or manually selected information to your profile         Interview       Interview         Interview       Interview         Interv</td><td>Iap       Orall       Orall       O</td><td>Prote       Prote       <td< td=""><td>Iap       Prote       Arm       Octobergo suggeours       V/Q         Indextor       Protect       Arm       Octobergo suggeours       V/Q         Indextor       Indextor</td></td<></td></td> | Iap         Ispace         Ispace <td>Iap         Isp         Isp         I</td> <td>Iap       Prote         Interview       Projects         Ited or manually selected information to your profile         Interview       Interview         Interview       Interview         Interv</td> <td>Iap       Orall       Orall       O</td> <td>Prote       Prote       <td< td=""><td>Iap       Prote       Arm       Octobergo suggeours       V/Q         Indextor       Protect       Arm       Octobergo suggeours       V/Q         Indextor       Indextor</td></td<></td> | Iap         Isp         Isp         I | Iap       Prote         Interview       Projects         Ited or manually selected information to your profile         Interview       Interview         Interview       Interview         Interv | Iap       Orall       Orall       O | Prote       Prote       Prote <td< td=""><td>Iap       Prote       Arm       Octobergo suggeours       V/Q         Indextor       Protect       Arm       Octobergo suggeours       V/Q         Indextor       Indextor</td></td<> | Iap       Prote       Arm       Octobergo suggeours       V/Q         Indextor       Protect       Arm       Octobergo suggeours       V/Q         Indextor       Indextor |

Figure: Design changes "Profil ergänzen"

# 4.2 Display "To be added to profile"

- Multilingual tabs are not displayed in this view.
- Long texts are shortened with a "Show more" function.
- Extracted projects, work experience and education data appear directly in the "Add to profile" section, where they can be reviewed and edited by the user.

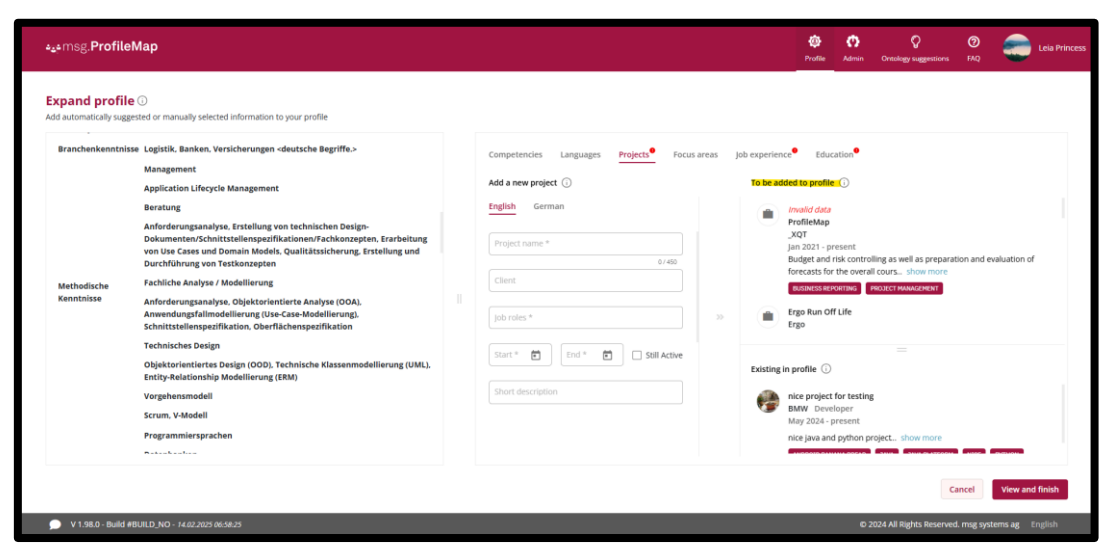

Figure: To be added to profile

## 4.3 Display existing profile Data

In addition to the extracted data, existing profile data is displayed in the tabs. These appear under "Available in profile" and are read-only. (See Figure: Add to profile)

### 4.4 Unsaved & invalid/ missing data

- Missing mandatory fields are marked in red with "Invalid data" / "Missing data". (See Figure: Add to profile)
- If the user clicks on "View and complete", a pop-up appears with the warning:
  - Incomplete data: "There are entries with missing mandatory information in the following sections: [list of tabs with missing data]
    - Please, edit these and provide the missing information to continue."
- If no entry was extracted, the following message appears: "No data could be extracted. Please add manually." / "No data has been extracted. Please add it manually."
- If unsaved forms exist, another pop-up appears:
  - Unsaved form: "There is unsaved data in the following sections: [list of tabs with unsaved data] Please save or discard the data to proceed."

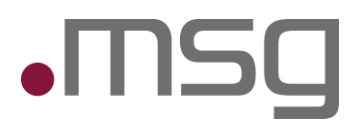

# 5 Competencies & Languages

- Extracted competence and language levels are now displayed directly.
- The previous components "Extracted competences" and "Extracted languages" have been removed.
- A competence/language matrix explaining the levels is provided for users.

#### Level overview:

#### **Competencies:**

- Level 1: Basic knowledge, no project experience
- Level 2: Comprehensive knowledge, first project experience
- Level 3: Established experience, can lead subprojects
- Level 4: Great expertise, can lead projects

| owledge base 🕕           |   | To be added to profile (i)                                                                                |            |  |  |
|--------------------------|---|----------------------------------------------------------------------------------------------------|------------|--|--|
| Search                   | Q | Competencies extracted from document or added man                                                         | nually Q   |  |  |
|                          |   | Level 1: Basic knowledge, no project experience<br>Level 2: Comprehensive knowledge, first project experi | ience •000 |  |  |
|                          |   | Level 3: Established experience, can lead subprojects<br>Level 4: Great expertise, can lead projects      |            |  |  |
|                          |   | For more information about the mechanism how level<br>competences gets extracted please click here.       | of         |  |  |
|                          |   | >> Apache Tomcat                                                                                          | •000       |  |  |
| Please execute a search. |   | Application Lifecycle Management                                                                          | •000       |  |  |
|                          |   | Atlassian Confluence                                                                                      | •000       |  |  |
|                          |   | Banking                                                                                                   | ••00       |  |  |
|                          |   | Business reporting                                                                                        | ••00       |  |  |

Figure: Tooltip to level description

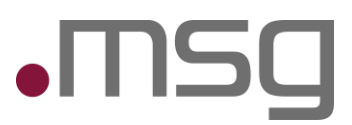

#### Languages:

- Level 1: Basic knowledge
- Level 2: General knowledge
- Level 3: Good knowledge and fluent use of the language
- Level 4 or "NATIVE": Mother tongue

| Knowledge base 🛈 |      |   |    | To be added to profi | ile (i)                                                                                          |
|------------------|------|---|----|----------------------|--------------------------------------------------------------------------------------------------|
| Search           |      | Q |    | Search               | Languages extracted from document or added manua                                                 |
| Afrikaans        | 0000 | > |    | English              | Level 1: Basic knowledge<br>Level 2: General knowledge                                           |
| Albanian         | 0000 | > |    | German               | Level 3: Good knowledge and fluent use of the langua<br>Level 4 or "NATIVE": Mother tongue       |
| Arabic           | 0000 | > |    |                      | For more information about the mechanism how leve<br>languages gets extracted please click here. |
| Armenian         | 0000 | > | >> |                      |                                                                                                  |
| Azerbaijani      | 0000 | > |    |                      |                                                                                                  |
| Belarusian       | 0000 | > |    |                      |                                                                                                  |
| Bengali          | 0000 | > |    |                      |                                                                                                  |
|                  | 0000 | > |    |                      |                                                                                                  |

Figure: Tooltip to level description from languages

A pop-up informs users if existing entries are overwritten with new levels. Adjustments can be made directly there.

#### 5.1 Competence Suggestion

- If no competence is found during the search, the option to create a suggestion remains available.
- The suggested competencies are directly visible in the profile management. (R02 Release required March 25)

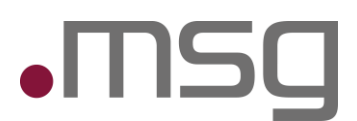

# 6 Projects

#### 6.1 Extension of the tab "Projects"

- The projects tab should be extended to also show the projects already existing in the profile in the lower right corner.
- The texts used on the projects tab:

# Deutscher NameElementTo be added to profileTitelEdit projectTitelAdd a new project or edit one from the right column.TooltipProjects extracted from document or added manually.TooltipMissing dataLabelNone added yet. Pleas add it manually.Label

Existing projects from your profile. View and compare them with the extracted ones above. Tooltip

| -<br>ranchenkenntni                                                                                                    | sse Logistik, Banken, Versicherungen «deutsche Begriffe.»<br>Management<br>Application Lifecycle Management                                                                                                    | Competencies Languages Projects Focus Add a new project ① | areas | Job experience Education                                                                                                    |
|----------------------------------------------------------------------------------------------------|----------------------------------------------------------------------------------------------------|-----------------------------------------------------------|-------|----------------------------------------------------------------------------------------------------|
|                                                                                                    | Anforderungsanabyse, Erstellung von technischen Design-<br>Dokumenten/Schnittstellenspezifikationen/Fachkonzepten, Erarbeitung<br>von Use Casse und Denain Models, Qualitätscherung, Erstellung und                           | English German Project name *                             |       | Test support for suppliers<br>Volkswagen<br>Test Analyst 1<br>Jul 2016 - Jul 2016                                                                                            |
| Durchführung von Testkon<br>Methodische<br>Kenntnisse Anforderungsanalyse. Obje<br>Anforderungsanalyse. Obje<br>Anwendungsfühlmdeilleru<br>Schnittstellenspecifikation<br>Technisches Design<br>Objektorientiertes Design | Durchführung von Testkonzepten<br>Fachliche Analyse / Modellierung<br>Anforderungsandyse. Objektoriontierte Analyse (OOA),<br>Ammendungsfallmodellerung (Use-case-Modellierung),<br>Echolitateilungsschlichensenstöften Sico- | 07450<br>Client<br>Job roles *                            | 20-5  | Test execution support for existing test cases show more TEST MUMACREW US TH Informations-Technologie GmbH & Co KG Test support LBS IT Informations-Technologie GmbH & Co KG |
|                                                                                                    | Johnin Leiken Beigin<br>Objektorientiertes Design (OOD), Technische Klassenmodellierung (UML),<br>Ently-Relationship Modellierung (ERM)<br>Vorzebensmodell                                                                    | Start * 🗃 End * 🛱 🗆 Still Active                          |       | Existing in profile ①                                                                                                    |
|                                                                                                    | Scrum, V-Modell<br>Programmiersprachen                                                                                                    |                                                           |       | May 2024 - present<br>May 2024 - present<br>nice java and python project show more                                                                                           |

Figure: Tab "Projects"

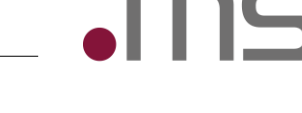

# 7 Focus Areas

# 7.1 Extension of the tab "Focus areas"

- No data on the focal points is extracted. These must be entered manually.
- Only the design customization from chapter 4 Screen Add profile
- The texts used on the focus areas tab:

#### English name

#### Element

Add focus area

Add a new focus area or edit one from the right column.

This information can not be extracted yet.

Title "Add focus area"

Tooltip of "Add focus area" and "Edit focus area"

Tooltip of "To be added to profile"

The system can not extract focus areas from your document. Please add Label it manually.

| Expand profile                                 | t ①<br>ested or manually selected information to your profile                                                                                                    |                                                                                                    |       |                                                                                                    |
|------------------------------------------------|----------------------------------------------------------------------------------------------------|----------------------------------------------------------------------------------------------------|-------|----------------------------------------------------------------------------------------------------|
| Branchenkenntniss<br>Methodische<br>Kenntnisse | se Logistik, Banken, Versicherungen «deutsche Begriffe.»<br>Management<br>Application Lifecycle Management<br>Beratung<br>Anforderungsanalyse, Erstellung von technischen Design-<br>Dokumenten/Schnittstellenspezifikationen/Fachkonzepten, Erstellung und<br>Durchführung von Testkonzepten<br>Fachliche Analyse / Modellierung<br>Anforderungsanalyse, Objektorientierte Analyse (OA).<br>Anwendungsfallmodellierung (Use-Case-Modellierung).<br>Schnittstellenserifikation. | Competencies Languages Projects Focus:<br>Add a new focus area ()<br>English German<br>Description *<br>+ Add competencies ()<br>0/2000 | areas | Job experience Education  To be added to profile  To be added to profile  The system can not extract focus areas from your document.  Please add it manually. |
|                                                | Technisches Design<br>Objektorientiertes Design (OOD), Technische Klassenmodellierung (UML).<br>Entity-Relationship Modellierung (ERM)<br>Vorgehensmodell<br>Scrum, V-Modell<br>Programmiersprachen                                                                                                    |                                                                                                    |       | Existing in profile                                                                                                    |

Figure: Tab "Focus areas"

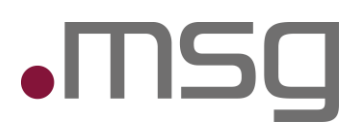

# 8 Job experience

# 8.1 Extension of the tab "Job experience"

- The tab now also shows existing work experience and extracted work experience in the right-hand area.
- The texts used on the focus areas tab:

| English name                                                | Element                                                         |
|-------------------------------------------------------------|-----------------------------------------------------------------|
| Add job experience                                          | Title "Add job experience"                                      |
| Add a new job experience or edit one from the right column. | Tooltip of "Add job experience" and "Edit job experience"       |
| Job experiences extracted from document or added manually.  | Tooltip of "To be added to profile"                             |
| None added vet. Pleas add it manually.                      | Label if no data has been extracted in "To be added to profile" |

|                                                                                                    | мар                                                                                                    |                                                                                                    | Profile Admin Ontology suggestions FAQ                                                                                                    |  |  |  |  |  |  |  |
|----------------------------------------------------------------------------------------------------|----------------------------------------------------------------------------------------------------|----------------------------------------------------------------------------------------------------|----------------------------------------------------------------------------------------------------|--|--|--|--|--|--|--|
| automatically sugg                                                                                                    | 3 ③                                                                                                    |                                                                                                    |                                                                                                    |  |  |  |  |  |  |  |
| Branchenkenntnisse Logistik, Banken, Versicherungen «deutsche Begriffe.»<br>Management<br>Application Lifecycle Management   |                                                                                                    | Competencies     Languages     Projects     Focus areas     job experience     Education       Add a new job experience     ()     To be added to profile     ()                                                                                                    |                                                                                                    |  |  |  |  |  |  |  |
| Berat<br>Anfor<br>Doku<br>Voon U<br>Durch<br>Kenntnisse Anfor<br>Anwe<br>Schni<br>Techr<br>Entitj<br>Vorge<br>Scrun<br>Progr | Beratung<br>Anforderungsanalyse, Erstellung von technischen Design-<br>Dokumenten/Schnittstellenspezifikationen/Fachkonzepten, Erarbeitung<br>von Use Cases und Domain Models, Qualitässicherung, Erstellung und<br>Durchführung von Testkonzepten | English         German         • PMO/Con           Job role *         Jan 2021         Jan 2021           0/200         reporting.         erporting.                                                                                                    | rroller<br>present<br>roller Budget and risk controlling via internal and external status<br>Creation and show more                                                |  |  |  |  |  |  |  |
|                                                                                                    | Fachliche Analyse / Modellierung<br>Anforderungsanalyse. Objektorientierte Analyse (OOA),<br>Anwendungsfalimodellierung (Use-Case-Modellierung).<br>Schnittstellenspezifikation, Oberfähchenspezifikation                                          | Company *         • Test Maniera           0/150         Jul 2019 - Jul 2019 - Jul 2019 | ger<br>Dec 2021<br>Lttin, Test Hanagerin Test activities of an insurance platform as well<br>us the Net Managerin Test activities of an insurance platform as well |  |  |  |  |  |  |  |
|                                                                                                    | Technisches Design<br>Objektorientiertes Design (OOD), Technische Klassenmodellierung (UML),<br>Entity-Relationship Modellierung (ERM)                                                                                                    | Start *  End *  Still Active Existing in pr                                                                                                    | =<br>file ()                                                                                                    |  |  |  |  |  |  |  |
|                                                                                                    | Vorgehensmodell<br>Scrum, V-Modell<br>Programmiersprachen                                                                                                    | Description No data of the                                                                                                    | type found in your profile.                                                                                                    |  |  |  |  |  |  |  |

Figure: Tab "Job experience"

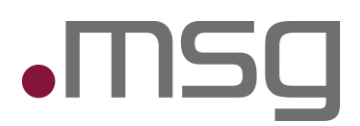

# 9 New Tab – Education

An additional "Education" tab is now available as the sixth tab in the application. The user can add, edit or delete education data here.

| msg. <b>Profile</b> ! بوه                 | Мар                                                                                                    |  |                                                                                                    | Profile                                                                                                    | O<br>Admin                                            | Ontology suggestions                                                                            | <b>⑦</b><br>FAQ                           | -                                             | Leia Princess      |  |
|-------------------------------------------|----------------------------------------------------------------------------------------------------|--|----------------------------------------------------------------------------------------------------|----------------------------------------------------------------------------------------------------|-------------------------------------------------------|-------------------------------------------------------------------------------------------------|-------------------------------------------|-----------------------------------------------|--------------------|--|
| Expand profile<br>Add automatically sugge | sted or manually selected information to your profile     Loristilk. Ranken. Versicherungen odeutsche Berriffe.>                                                                                                    |  |                                                                                                    |                                                                                                    |                                                       |                                                                                                 |                                           |                                               |                    |  |
| Methodische<br>Kenntnisse                 | Branchenkenntnise Logittik, Banken, Versicherungen «deutsche Begriffe.><br>Management<br>Application Lifevycle Management<br>Berstung<br>Anforderungsanalyse, Enstellung von technischen Design-<br>Dokumentor/Linittelleinspecifikationen/Fachkonzepten, Erstellung und<br>Durchfihrung von testkonzepten<br>Methodische Fachliche Analyse / Modellierung<br>Kenntnisse Anforderungsanalyse, Objektorientiefer Analyse (OOA),<br>Anvendungsfindendierung (Use-Case-Modellierung), |  | Competencies     Languages     Projects*     Focus areas     job experience*       Add a new education ①     To be addre       English     German       Diagree *     *       Stort *     Stall Active       Field or Subject *     30                                                                                                    | e <u>Education</u><br>led to profile ()<br>troad/cdato<br>State-certified technical assistant for computer science speci<br>alinging in media design<br>Jan 2010 - present |                                                       |                                                                                                 |                                           |                                               |                    |  |
|                                           | Schnitztellenspezifikation Derflächenspezifikation<br>Technisches Design (OOD), Technische Klassenmodellierung (UML),<br>Entity-Relationship Modellierung (ERM)<br>Vorgehensmodell<br>Scrum, V-Modell<br>Programmiersprachen                                                                                                    |  | e / 150<br>institution  institution  instituti | erofile ①<br>Europan I<br>es un mytl<br>sabular.<br>Europan Ii<br>un myth.                                                                                                 | ingues es<br>h. Por scie<br>ngues es r<br>Por scienti | membres del sam fami<br>ntie, musica, sport etc.<br>nembres del sam famili<br>e, musi show more | lie. Lor sej<br>litot Euro<br>e. Lor sepa | parat existe<br>pa usa li sa<br>irat existent | enti<br>m v<br>tie |  |
| 🗩 V 1.98.0 - Build #E                     | SUILD_NO - 14.02.2025 06:58:25                                                                                                    |  |                                                                                                    |                                                                                                    | 0.                                                    | C<br>2024 All Rights Reserved                                                                   | incel<br>I. msg syst                      | View and                                      | I finish           |  |

Figure: Tab "Education"

#### 9.1 Add an Education

- When you select the tab, a form for entering a new training course is displayed on the left (title: "Add training course").
- There are two lists on the right:
  - 1. add to profile: List of training courses selected to add to the profile.
  - 2. existing training courses: List of training data saved in the project.

#### 9.2 Edit an Education

- Clicking on the pencil icon ("Edit") allows you to adjust existing training data.
- The form on the left-hand side shows the current values of the selected training.
- The title of the form changes to "Edit training".

#### 9.3 Delete an Education

• Clicking on the trash can icon removes the corresponding training.

## 9.4 "To be added to profile" & "Pin to Profile"

- When editing, extracted or manually entered training data can be pinned ("Pin to Profile").
- These are then visible in the "Add to profile" list.

# 9.5 Tooltips & Missing Data

- Tooltips explain the meaning of the two columns.
- Missing mandatory information is highlighted:
  - o A missing completion is indicated by an icon and a special layout adjustment.
  - o If mandatory information is missing, a message appears asking you to complete it.

## 9.6 Fields of the dialog

The form for entering training data contains the following fields:

| English name     | Element     | Values                       |
|------------------|-------------|------------------------------|
| Degree           | Drop down   | Enum value from degrees      |
| Start            | Date picker | Date in the past             |
| End              | Date picker | Date between start and now   |
| Still Active     | Checkbox    | Boolean                      |
| Field or Subject | Text field  | String, up to 150 characters |
| Institution      | Text field  | String, up to 250 characters |

# 9.7 Additionals hints

- If no training data has been extracted, the message: "Not available. Please add manually.".
- If you try to continue without complete mandatory information, a pop-up appears with the message: "Data is missing under your education. Please fill this in so that you can complete your document upload."

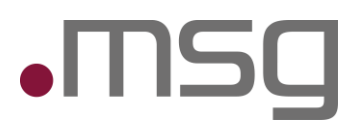

# 10 Review and confirm

With "View and finish", the user is informed again about possible changes to existing entities and can review them.

| The following competencies a  | nd/or languages were already present in the p | rofile and will be |
|-------------------------------|-----------------------------------------------|--------------------|
| overwritten with the new leve | ls.                                           |                    |
| Name                          | Current level                                 | New level          |
| MySQL                         | ••••                                          | •000               |
|                               |                                               |                    |

Figure: Review & confirm

After confirming, you will be taken back to a summary. There the user has the option of canceling the upload, initiating changes or saving the changes

| msg. <b>ProfileMap</b>           |      |           |        |               |                                                | Drofile      | 🕐<br>Admin  | Ontology suggestions | <b>?</b><br>FAQ | Leia Prince     |
|----------------------------------|------|-----------|--------|---------------|------------------------------------------------|--------------|-------------|----------------------|-----------------|-----------------|
| ımmary                           |      |           |        |               |                                                |              |             |                      |                 |                 |
| Competencies                     |      | Languages |        | Projects      |                                                |              |             | Focus                | areas           |                 |
| Test management                  |      | German    | NATIVE |               | trofileMan                                     |              |             | None                 | idded yet.      |                 |
| Banking                          | ••00 | English   | •000   |               | XQT Tester                                     |              |             |                      |                 |                 |
| Business reporting               | ••00 |           |        | J             | an 2021 - present                              |              |             |                      |                 |                 |
| Content Management System        |      |           |        |               | udget and risk controlling as w                | ell as prepa | aration and | i i                  |                 |                 |
| Financial Services               |      |           |        |               | valuation of f show more                       |              |             |                      |                 |                 |
| Mobile App                       | ••00 |           |        | 1             | BUSINESS REPORTING PROJECT MA                  | NAGEMENT     |             |                      |                 |                 |
| Project Management               | ••00 |           |        |               | The Due Official                               |              |             |                      |                 |                 |
| settlement                       |      |           |        | ( 💼 )         | rgo Test Analyst 1. Test Mana                  | ager         |             |                      |                 |                 |
| Ant                              | •000 |           |        | J             | ul 2019 - Dec 2021                             | 0            |             |                      |                 |                 |
| Apache HTTP                      | •000 |           |        | 1             | est activities of an insurance pl              | atform as v  | well as     |                      |                 |                 |
| Apache NetBeans IDE              | 0000 |           |        |               | nanagement of the show mo                      | re           |             |                      |                 |                 |
| Apache Tomcat                    | •000 |           |        | 1             | TEST MANAGEMENT                                |              |             |                      |                 |                 |
| Application Lifecycle Management | •000 |           |        |               |                                                |              |             |                      |                 |                 |
| Atlassian Confluence             | 0000 |           |        | ( <b>m</b> ). | est support for asset managem<br>est Analyst 1 | ient         |             |                      |                 |                 |
| Conflict management              | •000 |           |        |               | eb 2019 - Jul 2019                             |              |             |                      |                 |                 |
| Eclipse                          | •000 |           |        |               | est activities for in-house devel              | opment in    | the area of | f                    |                 |                 |
| Enterprise Architect             | •000 |           |        |               | nvestment adv show more                        |              |             |                      |                 |                 |
| Entity Relationship Model (ERM)  | •000 |           |        | 1             | FINANCIAL SERVICES TEST MANAGE                 | EMENT        |             |                      |                 |                 |
|                                  |      |           |        |               |                                                | -            |             |                      |                 |                 |
|                                  |      |           |        |               |                                                |              |             |                      |                 |                 |
|                                  |      |           |        |               |                                                |              |             | Cancel               | Edit            | Save and finish |

Figure: Summary

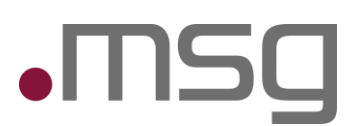

# 11 Languages/ Translation

#### 11.1.1 Extensions of the tabs

The forms for projects, specializations, professional experience and education now support both German and English entries. Furthermore, an automatic translation is also carried out when extracting the data.

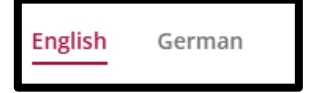

Figure: Tabs "English/ German"

- Context menus for adding data via drag & drop have been expanded so that texts can be assigned to the German or English form.
- The following fields require a distinction by language:
  - Project: Project name, description, short description
    - Focus: Description
    - Professional experience: Professional role, description
    - Education: Field of specialization, institution

Other attributes refer to objects instead of multilingual texts and are still only saved in the leading language (system language at upload start).

#### 11.1.2 Restrictions when changing the application language

- As soon as the user is on the "Add profile" page, it is no longer possible to switch between languages in the application. The language selection is deactivated at the bottom right.
- This prevents subsequent changes to language-dependent mandatory fields in the forms.

© 2024 All Rights Reserved. msg systems ag English

Figure: deactivated application language

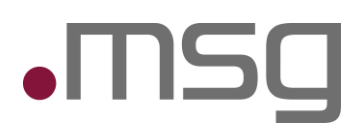

# **12** Automatic information extraction

# 12.1 Extension of the extraction

- In addition to the tabs for skills and languages, the tabs for projects, professional experience and education are now also pre-filled with extracted data.
- The data comes from extrakt.Al.

# 12.2 Overview of the extracted data

- A detailed assignment between extrakt.Al attributes and profile fields is made according to fixed rules.
- For example, the project start date is only transferred if it was extracted in the format YYYY-MM-DD.
- Missing values are replaced according to defined criteria or left blank.